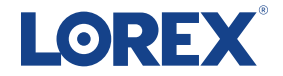

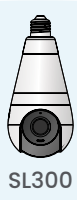

Quick Start Guide (EN) Guide de démarrage rapide (FR) Guía de inicio rápido (ES)

#### **EN - What's Included**

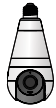

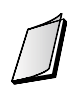

2K Wi-Fi Smart Lightbulb Camera

Quick Start Guide

# FR - Ce qui est inclu

- 1. Caméra intelligente Wi-Fi 2K avec ampoule DEL
- 2. Guide de démarrage rapide

# ES - Qué está incluido

- 1. Cámara inteligente 2K Wi-Fi con bombilla
- 2. Guía de inicio rápido

# **EN - Safety Information**

- WARNING: Risk of electric shock Always turn off the light switch before installation or replacement. Never disassemble the device.
- WARNING: Secure the device firmly to prevent falls or injury.
- WARNING: Keep out of reach of children.
- · Operate only within specified temperature and humidity ranges.
- · Clean with a dry cloth only.
- Not suitable for emergency lighting.
- Do not use in enclosed fixtures.
- Control brightness and dimming through the app.
- To register your device for warranty, visit <u>www.lorex.com/warranty</u>.

# FR - Informations de sécurité

- AVERTISSEMENT : Risque de choc électrique Éteignez toujours l'interrupteur avant l'installation ou le remplacement. Ne démontez jamais l'appareil.
- AVERTISSEMENT : Sécurisez fermement l'appareil pour éviter les chutes ou les blessures.
- AVERTISSEMENT : Gardez hors de portée des enfants.
- · Utilisez uniquement dans les plages de température et d'humidité spécifiées
- · Nettoyez avec un chiffon sec uniquement.
- Non adapté à l'éclairage d'urgence.
- Ne pas utiliser dans des luminaires fermés.
- · Contrôlez la luminosité et le réglage via l'application.
- Pour enregistrer votre appareil pour la garantie, visitez <u>www.lorex.com/warranty</u>.

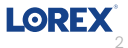

## ES - Información de seguridad

- ADVERTENCIA: Riesgo de descarga eléctrica Apague siempre el interruptor antes de la instalación o reemplazo. Nunca desmonte el dispositivo.
- · ADVERTENCIA: Asegure firmemente el dispositivo para evitar caídas o lesiones.
- ADVERTENCIA: Mantener fuera del alcance de los niños.
- · Operar solo dentro de los rangos de temperatura y humedad especificados.
- Limpie únicamente con un paño seco.
- No apto para iluminación de emergencia.
- No lo use en luminarias cerradas.
- · Controle el brillo y la atenuación a través de la aplicación.
- Para registrar su dispositivo para la garantía, visite <u>www.lorex.com/warranty</u>.

#### **EN - Overview**

- 1. E27 Socket (E26 Compatible)
- 2. LED Light
- 3. Microphone
- 4. Speaker
- 5. Camera Lens
- 6. IR Lights
- 7. Status Indicator
- 8. Reset Button
- 9. MicroSD Card Slot

# ES - Descripción general

- 1. Base E27 (Compatible con E26)
- 2. Luz LED
- 3. Micrófono
- 4. Bocina
- 5. Lente de cámara
- 6. Luces infrarrojas
- 7. Indicador de estado
- 8. Botón de reinicio
- 9. Ranura para tarjeta microSD

# FR - Aperçu

- 1. Douille E27 (Compatible E26)
- 2. Lumière DEL
- 3. Microphone
- 4. Haut-parleur
- 5. Lentille de caméra
- 6. Lumières infrarouges
- 7. Indicateur de statut
- 8. Bouton de réinitialisation
- 9. Fente pour carte microSD

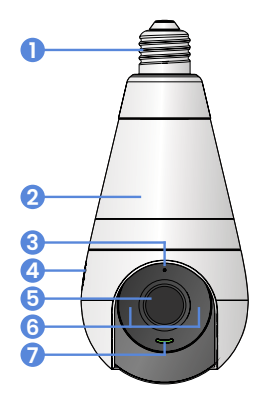

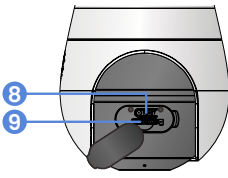

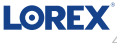

## EN - Status Indicator FR - Indicateur de Statut ES - Indicadore de Estado

|   | Ready for pairing<br>Prêt pour le jumelage<br>Listo para emparejamiento                 |
|---|-----------------------------------------------------------------------------------------|
|   | Network connection failed<br>La connexion au réseau a échoué<br>Conexión de red fallida |
| Ŋ | Operating correctly<br>Bon fonctionnement<br>Funcionamiento correcto                    |
| J | Starting or resetting<br>Démarrage ou réinitialisation<br>Iniciar o reiniciar           |
| m | Updating<br>Mise à jour<br>Actualizando                                                 |

## **EN - Installation**

1. Turn off the light.

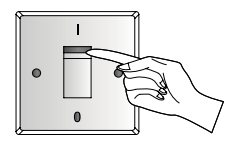

2. Screw the lightbulb camera into an E26/E27 light socket.

> **Do not turn on the light** until you have downloaded and logged into the app.

## **FR - Installation**

- 1. Éteignez la lumière.
- Vissez la caméra à ampoule dans une douille E26/E27. Ne rallumez pas la lumière avant d'avoir téléchargé et connecté l'application.

## ES - Instalación

- 1. Apaga la luz.
- Atornilla la cámara bombilla en un casquillo de luz E26/E27. No enciendas la luz hasta que hayas descargado y iniciado sesión en la aplicación.

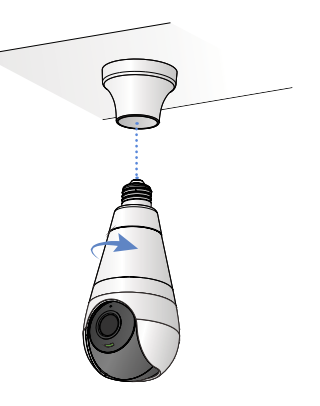

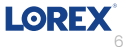

# **EN - Connecting to the Lorex App**

 Download the Lorex App by scanning the QR code or searching in your app store.

If you already have the app, ensure it's up to date.

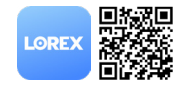

Note: App screens and steps may change with updates.

2. Sign up a new Lorex account or log in to your existing one.

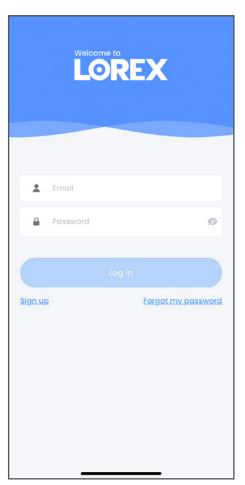

3. Turn on the light to power your lightbulb camera.

Stay close to the lightbulb camera until setup is complete.

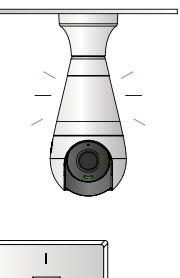

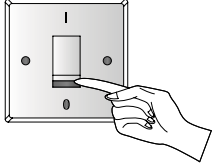

4. In the app, tap the **[+]** icon to add a new device.

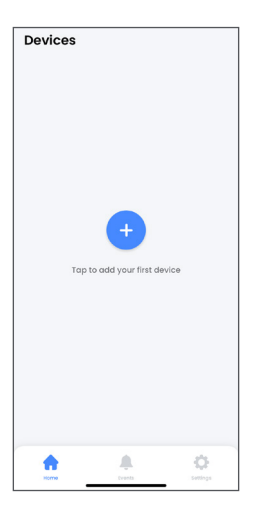

5. Tap **"Scan QR Code"** and scan the code on the packaging or the lightbulb camera.

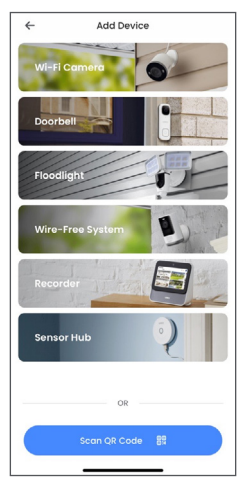

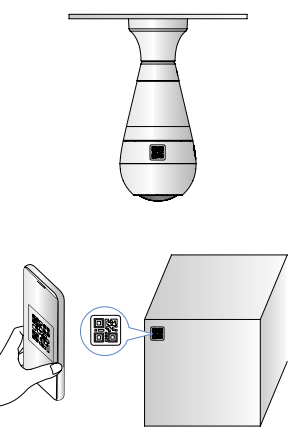

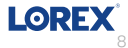

- 6. A message will confirm when the Device ID is successfully scanned.
  - Setup **Device ID recognized** Please follow the steps to connect your device Device ID: XXXXXXXXXX
- Join the lightbulb camera's hotspot. If it does not show in the app, open your phone's Wi-Fi settings and select "SL300-XXXX." Wait up to two minutes if it is not listed right away.

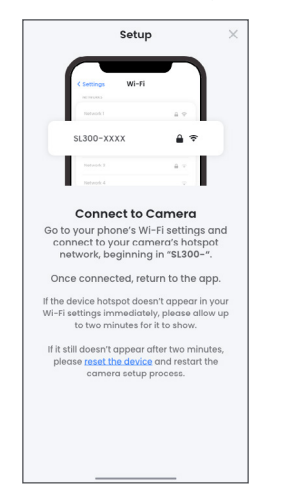

If you cannot see the device hotspot after two minutes, please reset the device and restart the camera setup process.

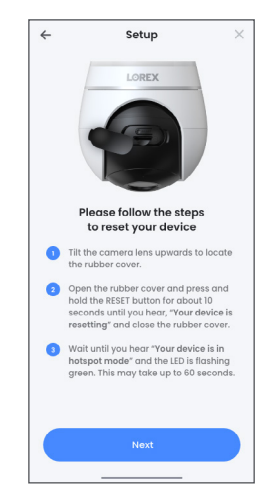

#### 8. Set a device password.

9. Select your Wi-Fi network, enter the password, and connect the lightbulb camera. 10. Enable or disable audio recording and thumbnails.

| Setup                                                                 | × |
|-----------------------------------------------------------------------|---|
| Device Password                                                       |   |
| Please input your device password                                     |   |
| Enter password                                                        | ø |
| Contains at least 8 characters                                        |   |
| Contains a combination of numbers, letters, or special<br>characters. |   |
|                                                                       | ø |
|                                                                       |   |
|                                                                       |   |
|                                                                       |   |
|                                                                       |   |
|                                                                       |   |
|                                                                       |   |
|                                                                       |   |
|                                                                       |   |
|                                                                       |   |
|                                                                       |   |
|                                                                       |   |
|                                                                       |   |
| Next                                                                  |   |
|                                                                       |   |

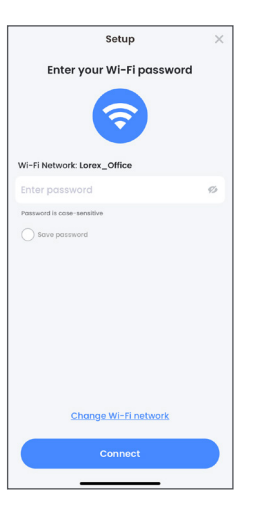

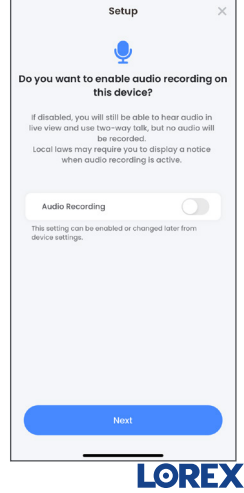

 Select the lightbulb camera's installation orientation to adjust its view.

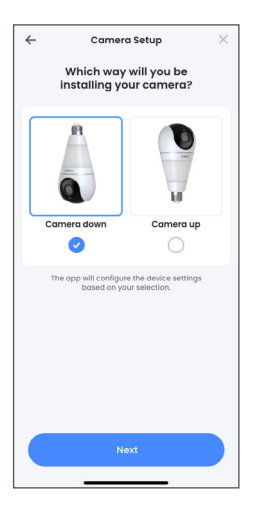

12. Name your device.

 Optional: Set up Lorex
Cloud Subscription. For cloud storage options, visit www.lorex.com/cloud.

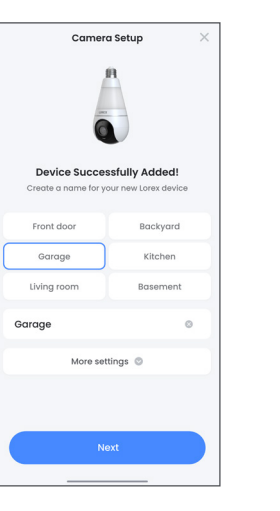

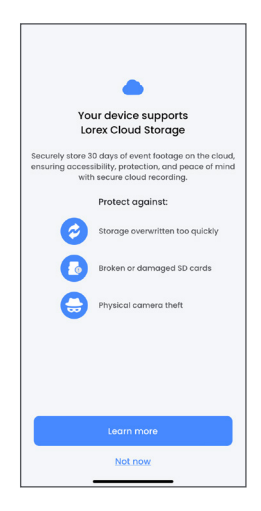

## FR - Connecter à l'application Lorex

Remarque : Les écrans de l'application et les étapes peuvent changer avec les mises à jour.

- 1. Télécharaez l'application Lorex en scannant le code OR ou en la recherchant dans votre l'App Store. Si vous avez déjà l'application, assurez-vous qu'elle est à jour.
- 2. Créez un nouveau compte Lorex ou connectez-vous à votre compte existant.
- 3. Allumez la lumière pour alimenter votre caméra à ampoule. Restez près de la caméra à ampoule jusau'à ce que l'installation soit terminée.
- 4. Dans l'application, appuyez sur l'icône [+] pour ajouter un nouvel appareil.
- 5. Appuyez sur « Scanner le code QR » et scannez le code situé à l'arrière de ce quide ou sur la caméra à ampoule.
- 6. Un message confirmera lorsque l'ID de l'appareil aura été scanné avec succès.
- 7. Rejoignez le point d'accès de la caméra. Si celui-ci n'apparaît pas dans l'application, ouvrez les paramètres Wi-Fi de votre téléphone et sélectionnez « SL300-XXXX ». Attendez jusqu'à 2 minutes s'il n'apparaît pas. Si vous ne voyez pas le point d'accès de l'appareil après deux minutes, veuillez réinitialiser l'appareil et redémarrer le processus de configuration de la caméra.
- 8. Définissez un mot de passe pour l'appareil.
- 9. Sélectionnez votre réseau Wi-Fi, entrez le mot de passe, et connectez la caméra ampoule.
- 10. Activez ou désactivez l'enregistrement audio et les vignettes.
- 11. Sélectionnez l'orientation d'installation de votre caméra à ampoule pour ajuster sa vue.
- 12. Nommez votre appareil.
- 13. Optionnel : Configurez le stockage Lorex Cloud. Pour les options de stockage cloud, LORE visitez www.lorex.com/cloud.

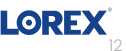

## ES - Conexión a la aplicación de Lorex

Nota: Las pantallas de la aplicación y los pasos pueden cambiar con las actualizaciones.

- Descarga la aplicación Lorex escaneando el código QR o buscándola en tu tienda de aplicaciones. Si ya tienes la aplicación, asegúrate de que esté actualizada.
- 2. Regístrate en una nueva cuenta Lorex o inicia sesión en tu cuenta existente.
- 3. Enciende la luz para alimentar tu cámara bombilla. Mantente cerca de la cámara de bombilla hasta que se complete la configuración.
- 4. En la aplicación, toca el icono [+] para agregar un nuevo dispositivo.
- 5. Toca **"Escanear código QR"** y escanea el código en la parte trasera de esta guía o en la cámara bombilla.
- 6. Un mensaje confirmará cuando el ID del dispositivo haya sido escaneado con éxito.
- 7. Conéctese al punto de acceso de la cámara. Si no aparece en la aplicación, abra la configuración de Wi-Fi de su teléfono y seleccione "SL300-XXXX". Espere hasta 2 minutos si no aparece de inmediato. Si no puede ver el punto de acceso del dispositivo después de dos minutos, restablezca el dispositivo y reinicie el proceso de configuración de la cámara.
- 8. Configura una contraseña para el dispositivo.
- 9. Selecciona tu red Wi-Fi, ingresa la contraseña y conecta la cámara bombilla.
- 10. Habilita o deshabilita la grabación de audio y las miniaturas.
- 11. Selecciona la orientación de instalación de tu cámara bombilla para ajustar su vista.
- 12. Nombra tu dispositivo.
- 13. Opcional: Opcional: Configura el almacenamiento en Lorex Cloud. Para opciones de almacenamiento en la nube, visita <u>www.lorex.com/cloud</u>.

#### **EN - Need Help?**

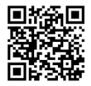

For detailed instructions and additional support material, scan the QR code or visit: <u>www.help.lorex.com/SL300-series</u>.

#### FR - Besoin d'aide?

Pour des instructions détaillées et du matériel de support supplémentaire, scannez le code QR ou visitez : <u>www.help.lorex.com/SL300-series</u>.

#### ES - ¿Necesitas ayuda?

Para obtener instrucciones detalladas y material de apoyo adicional, escanea el código QR o visita: <u>www.help.lorex.com/SL300-series</u>.

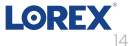

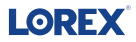

Copyright © 2024 Lorex Technology Inc.

As our products are subject to continuous improvement, Lorex reserves the right to modify product design, specifications and prices, without notice and without incurring any obligation. E&OE. All rights reserved.

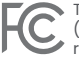

This device complies with part 15 of the FCC Rules. Operation is subject to the following two conditions:
(1) This device may not cause harmful interference, and (2) This device must accept any interference
received, including interference that may cause undesired operation.

IC Compliance Statement:

This device complies with Industry Canada's license-exempt RSS standards. Operation is subject to the following two conditions: (1) This device may not cause interference. (2) This device must accept any interference, including interference that may cause undesired operation of the device.

Déclaration de Conformité IC:

Cet appareil est conforme aux normes RSS exemptes de licence d'Industrie Canada. Son fonctionnement est soumis aux deux conditions suivantes : (1) Cet appareil ne doit pas provoquer d'interférences. (2) Cet appareil doit accepter toutes les interférences, y compris celles pouvant entraîner un fonctionnement indésirable de l'appareil.